http://www.animhut.com/tuts/psd-tutorial-create-a-holiday-festival-poster/

# Vakantie Poster

# <u>Stap 1</u>

Open een nieuw document, A4 formaat, rechtstaand.

Neem een nieuwe laag en vul met onderstaand lineair verloop van onder naar boven.

| Gradien                | t Editor                                  |                     |           |        |                              |
|------------------------|-------------------------------------------|---------------------|-----------|--------|------------------------------|
| Prese                  | ets                                       |                     |           | •      | OK<br>Cancel<br>Load<br>Save |
| Name:<br>Grad<br>Smoot | Foregroun<br>dient Type: [<br>thness: 100 | d to Backy<br>Solid | ground    |        | New                          |
| sto<br>fd              | pps<br>pacity:<br><b>ffe3</b>             | > %                 | Location: | %<br>@ | Delete 2                     |

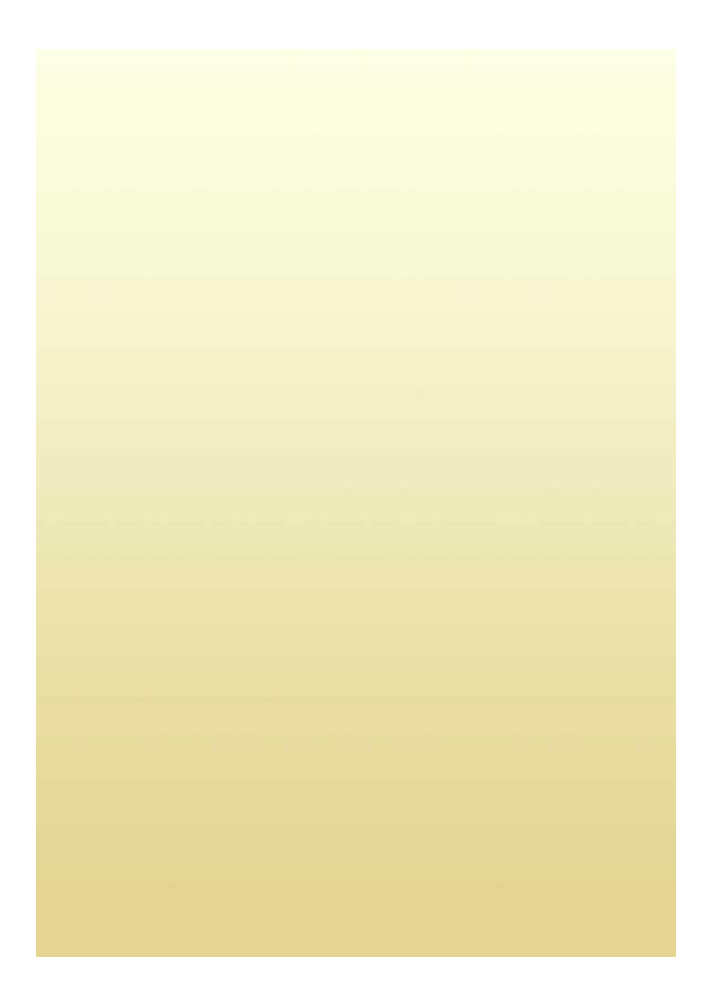

# <u>Stap 2</u>

Maak nu 6 concentrische cirkels, telkens op een nieuwe laag, kleuren naar keuze (later geven we Kleurbedekking).

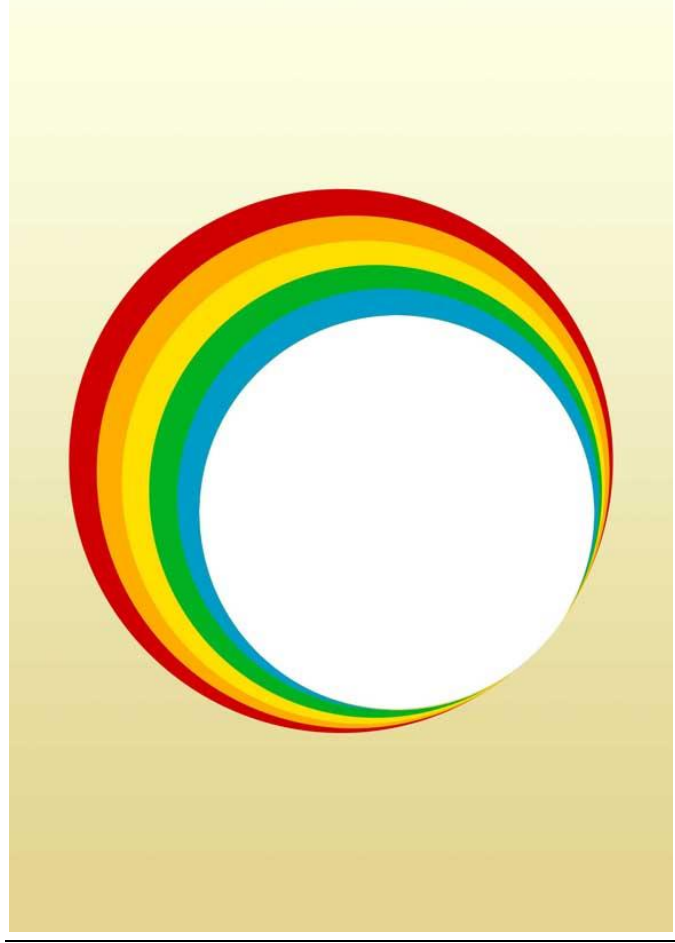

Vakantie poster - blz 2

### Stap 3

Ctrl + klik op de laag met kleinste cirkel om selectie te laden. Klik nu op iedere gekleurde cirkel laag de delete toets aan (dus 6 keren deleten). Je bekomt dan ongeveer onderstaande.

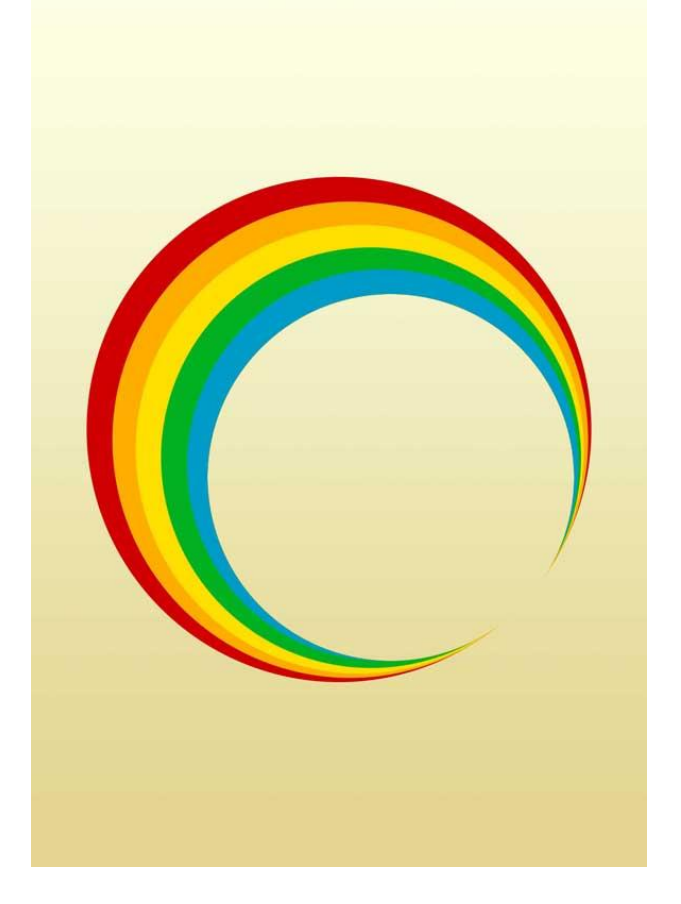

## <u>Stap 4</u>

Enkele penselen downloaden (land - bomen - gras). Nieuwe laag onder de cirkellagen, gebruik je landpenseel om onderstaande te bekomen.

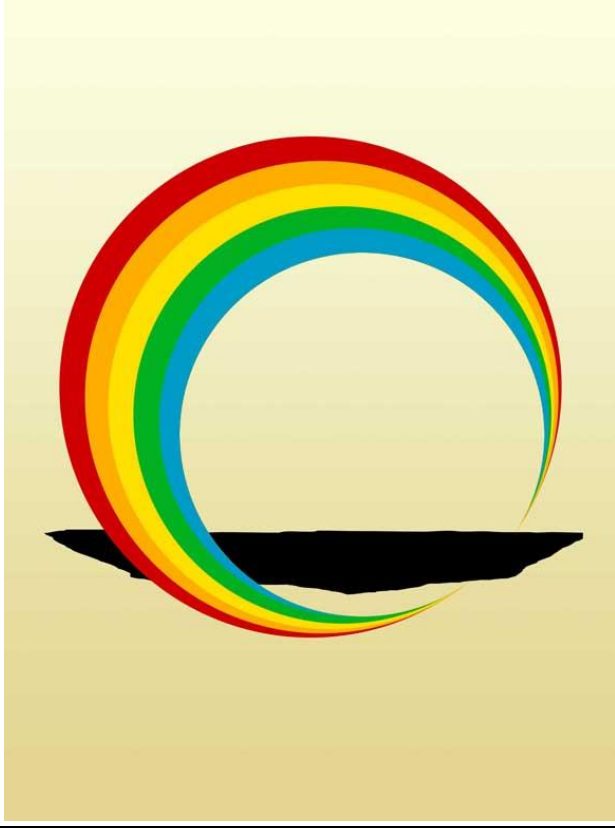

Vakantie poster - blz 3

<u>Stap 5</u> De laag dupliceren, verticaal omdraaien, pas grootte aan, ...

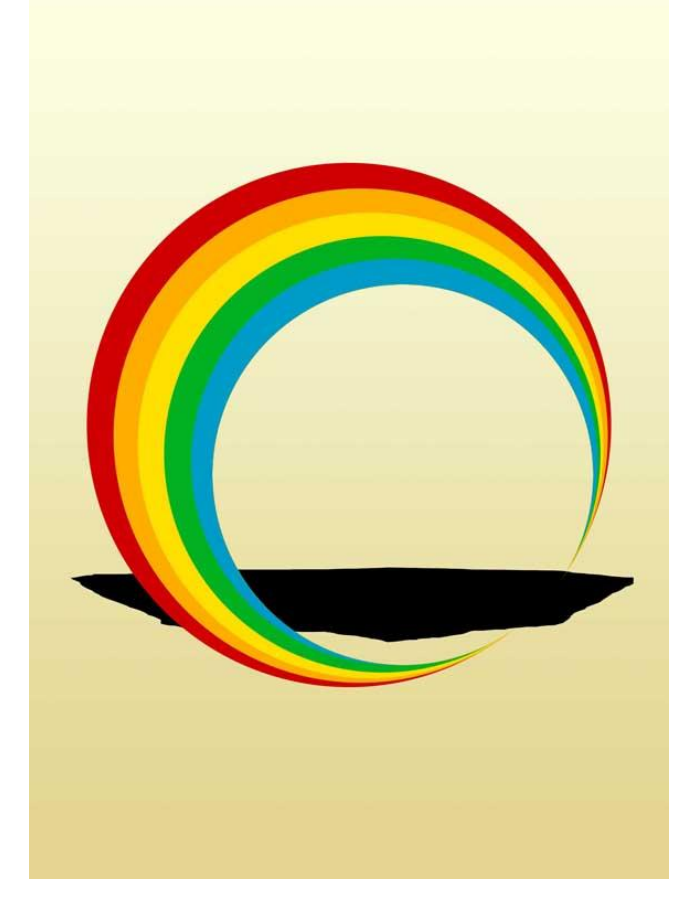

# <u>Stap 6</u> Nieuwe laag, boom penseel gebruiken en onderstaande tekenen.

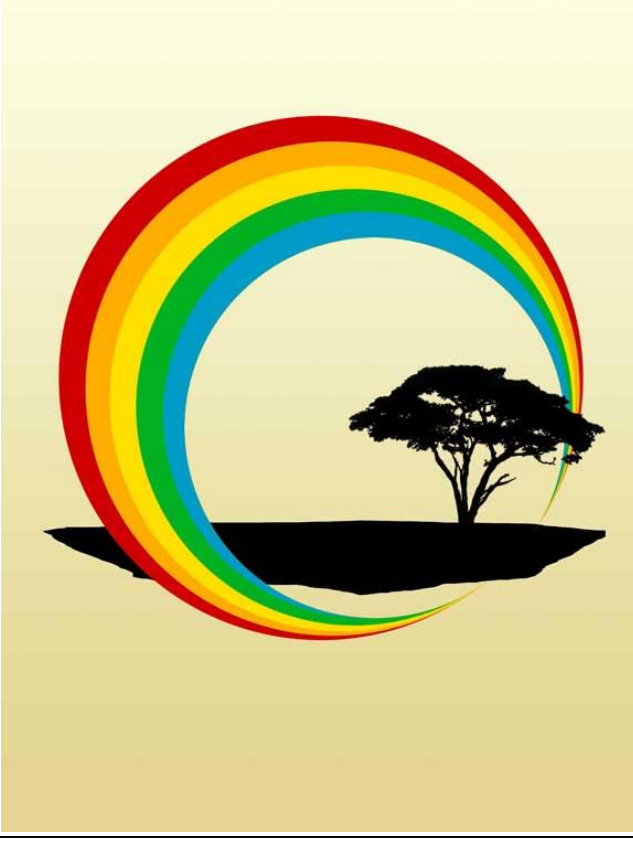

Vakantie poster - blz 4

# <u>Stap 7</u>

Nieuwe laag, gebruik graspenselen en schilder het gras boven het land.

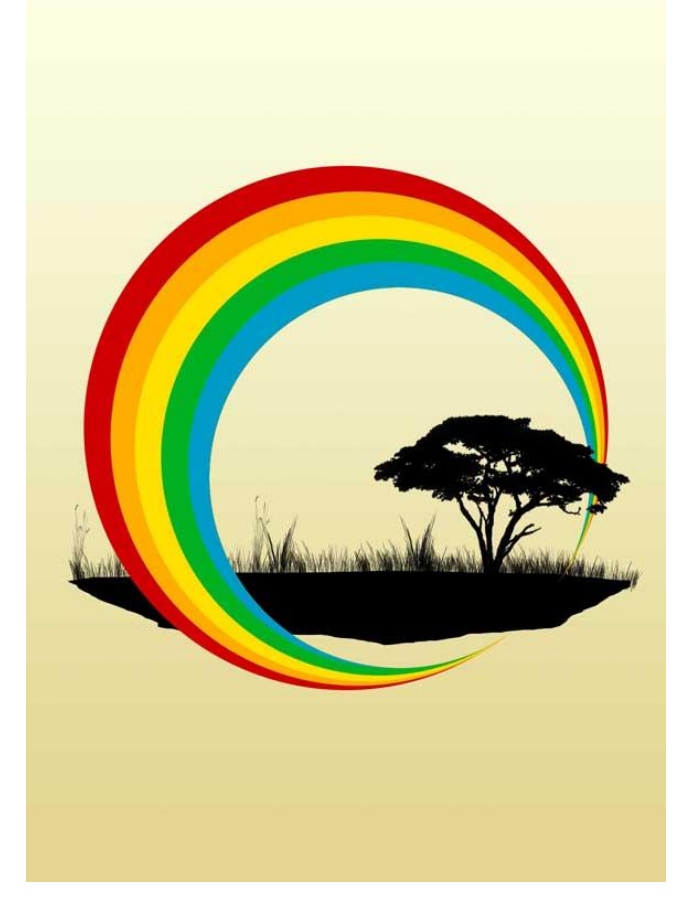

# <u>Stap 8</u>

Geef aan alle cirkel lagen volgende Kleurbedekkingen.

| Cirkel                                    | Gebruikte kleur |
|-------------------------------------------|-----------------|
| Rode (buitenste cirkel)                   | D10000          |
| Oranje (1 <sup>ste</sup> cirkel erbinnen) | FFAE00          |
| Gele                                      | FFDE00          |
| Groene                                    | 00B222          |
| Blauwe                                    | 009CC9          |

# <u>Stap 9</u>

Nieuwe laag, kleine witte cirkel tekenen.

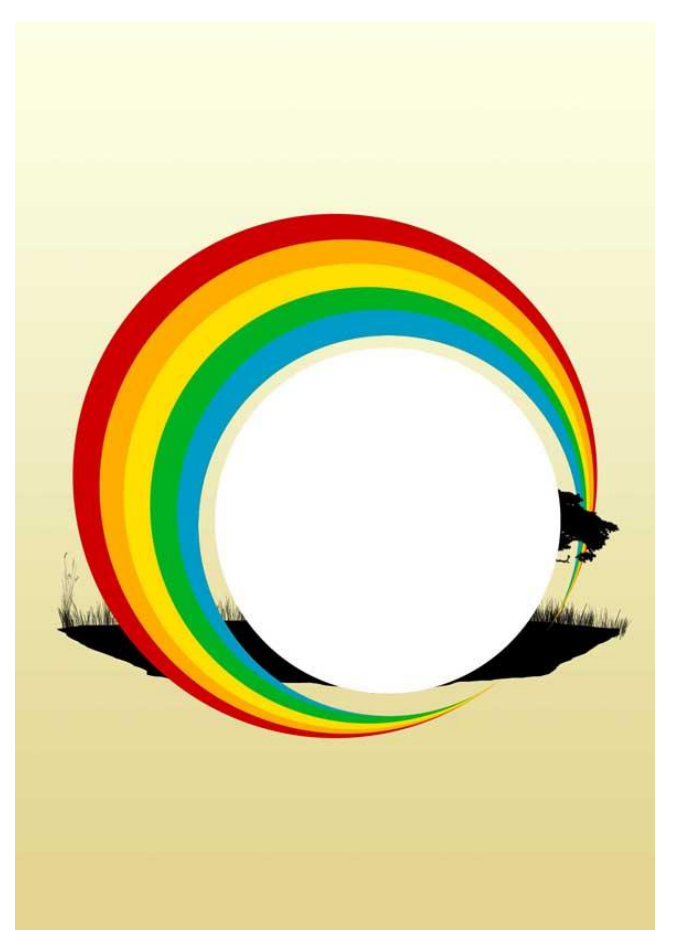

# <u>Stap 10</u>

Click + klik op laagicoon van deze witte cirkellaag, ga dan naar Filter  $\rightarrow$  Vervorm  $\rightarrow$  Golf, kies type = sinus en klik ok. Plaats deze laag juist boven de verlooplaag onderaan! Laagvulling = 80%.

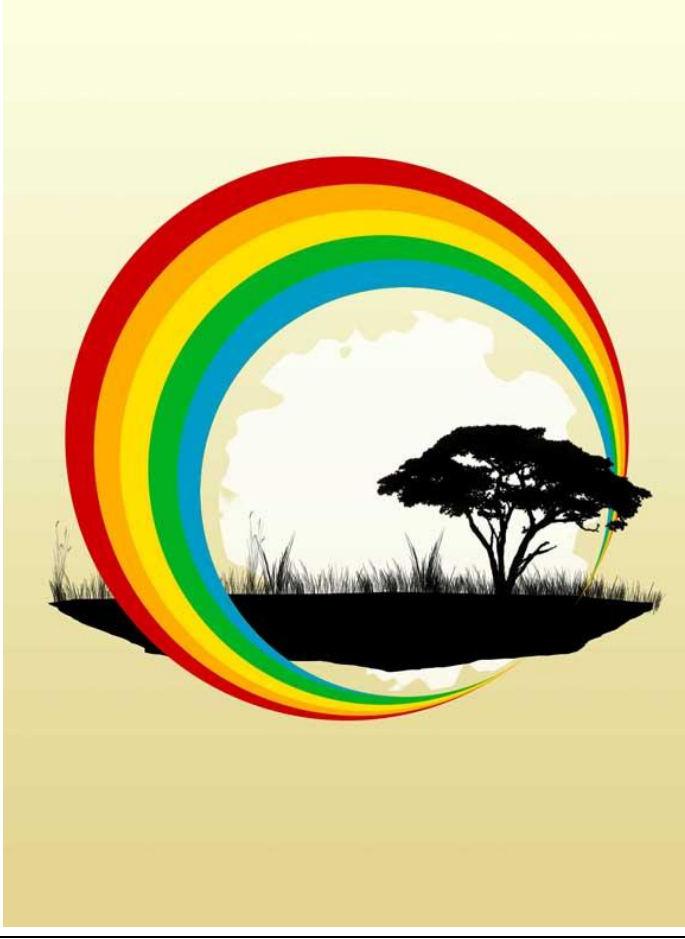

Vakantie poster - blz 6

## <u>Stap 11</u>

Gebruik enkele spatter penselen op een nieuwe laag en schilder onderstaande.

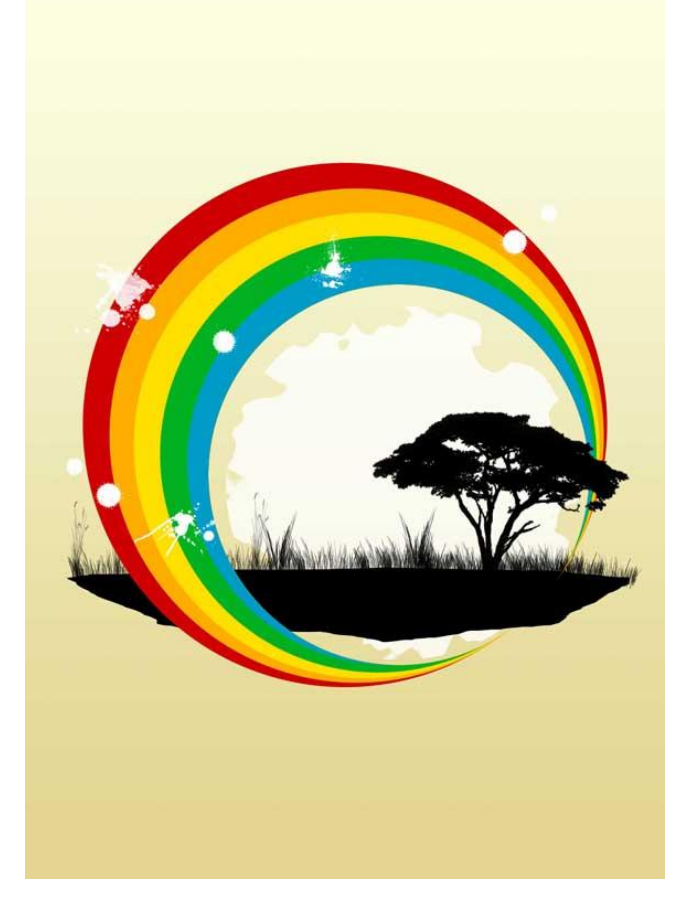

<u>Stap 12</u> Typ je tekst.

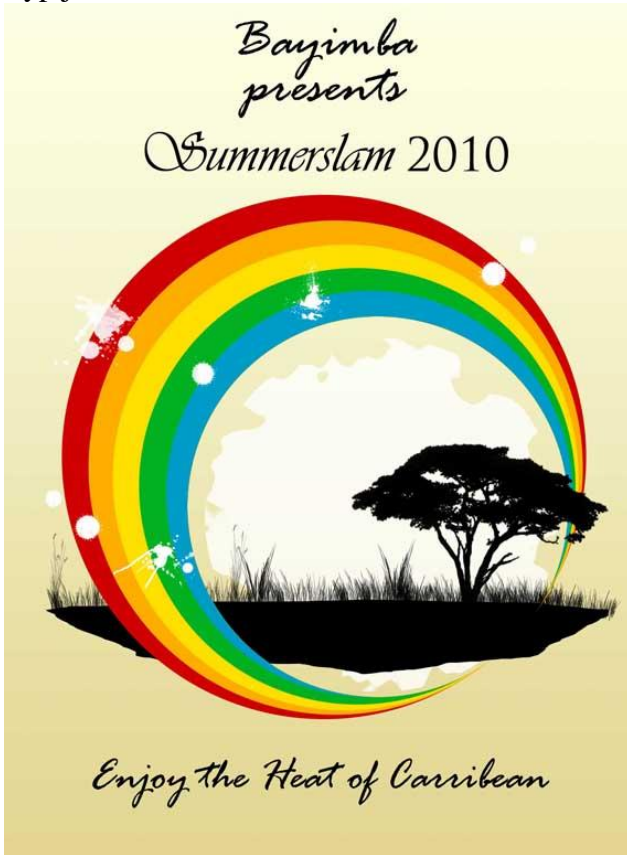

Vakantie poster - blz 7

### <u>Stap 13</u>

Open een nieuw document, transparante achtergrond, 6X6 px, 3 vierkanten tekenen elk van 2X2 px. Bewaar als patroon (Bewerken → Patroon Definiëren).

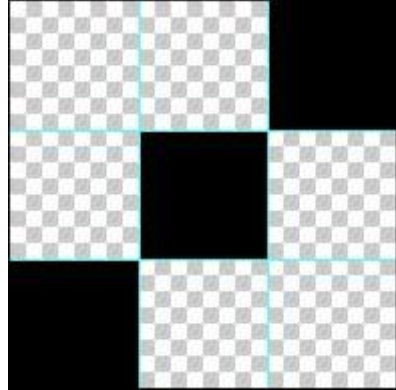

#### <u>Stap 14</u>

Terug naar je werk document. Nieuwe laag, selecteer alles (ctrl+A), vul met je zojuist gemaakte patroon (Bewerken  $\rightarrow$  Vullen). Zet daarna de laagvulling op 60%.

Bayimba presents Summerslam 2010 Enjoy the Heat of Carribean